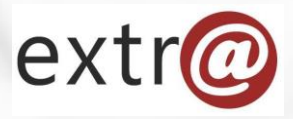

**Bloque formativo 1** 

Extr@

# Cómo trabajar con Extr@

8. Opciones. Reasignación de tareas. Nueva subrutina. Aviso de Tarea.

> INAP Instituto Navarro de Administración Pública

#### Extr@: Opciones

## Pestaña "Opciones"

| otPruebas1 otPruebas1 otPruebas1 🔅                 |                  |            |             |                |          |              |  |
|----------------------------------------------------|------------------|------------|-------------|----------------|----------|--------------|--|
| 0011-0004-2017-000000                              |                  | Guardar    | Dejar en e  | spera          | r toron  | iboror torna |  |
| Concesión Directa                                  |                  |            |             |                | Opcione  | S            |  |
| Resolución Autorización Gasto > Formular Propuesta |                  |            |             |                |          |              |  |
| Datos Generales Datos Específicos Formular Propu   | esta Comentarios | Documentos | Seguimiento | Comunicaciones | Opciones |              |  |

En este pestaña se encuentran tres apartados:

- Reasignar tarea
- Nueva Subrutina
- Aviso de la tarea

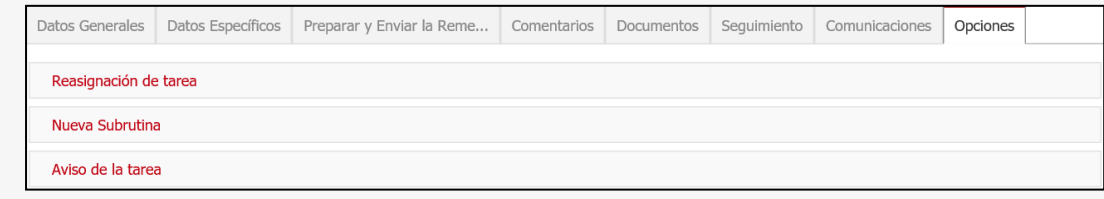

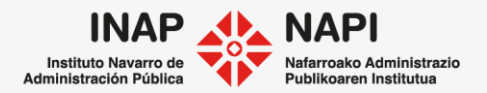

Pestaña "Opciones" > "Reasignar tareas"

### Reasignar tarea

Una persona que tiene una tarea puede decidir reasignarla a otra persona. Esta opción se suele utilizar para reasignar tareas a usuarios que no tengan opción de acceder a la tarea de otra forma. Por ejemplo, es posible reasignar una tarea a un usuario administrativo que no la podría ver habitualmente por no tener la condición de técnico.

| Datos Generales       | Datos Específicos | Preparar y Enviar la Reme | Comentarios | Documentos | Seguimiento | Comunicaciones | Opciones |  |
|-----------------------|-------------------|---------------------------|-------------|------------|-------------|----------------|----------|--|
| Reasignación de tarea |                   |                           |             |            |             |                |          |  |
| Asignar a:            |                   | #######                   |             |            | <b>v</b>    | Asignar        |          |  |

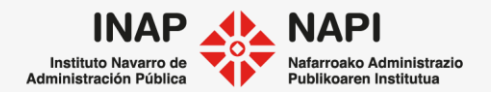

Pestaña "Opciones" > "Nueva subrutina"

## Nueva subrutina

Desde aquí podemos ejecutar subrutinas asíncronas, fuera de flujo, cuando sea necesario. Cada procedimiento tiene unas tareas asíncronas, pero suelen coincidir en muchos casos (Notificación, Cierre y archivo de expediente, etc.).

| Nueva Subrutina             |                                                                                                    |                           |
|-----------------------------|----------------------------------------------------------------------------------------------------|---------------------------|
| Iniciar subrutina asíncrona | ######<br>Actuaciones Previas                                                                                                    | Iniciar Iniciar y acceder |
| Aviso de la tarea           | Imposición Medidas Provisionales<br>Instrucción y Resolución<br>Resolución u O.F. asíncrona con Notificación y Publicación<br>Iniciar expurgo<br>Cierre y archivo del expediente<br>Notificación asíncrona<br>Publicación asíncrona<br>Validación de documentos<br>Consulta a otras secciones |                           |

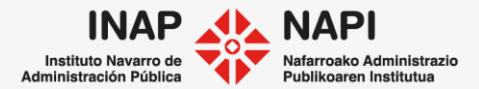

Pestaña "Opciones" > "Aviso de la tarea"

### Aviso de la tarea

Desde aquí se puede marcar cuándo se verá en la bandeja de tarea el aviso de caducidad. Para ello, hay que completar la Fecha de vencimiento.

| Aviso de la tarea    |    |            |  |
|----------------------|----|------------|--|
| Fecha de vencimiento | Ш× | Actualizar |  |

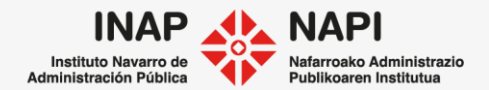

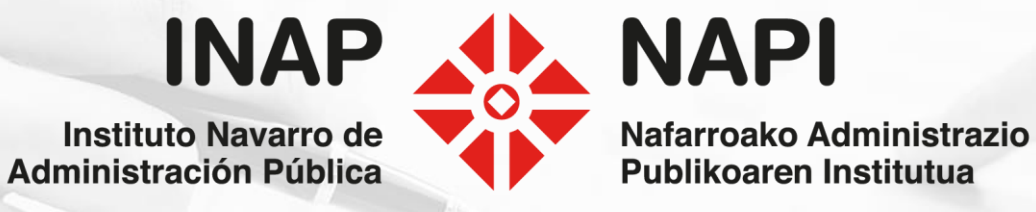